# -Log Masuk Menggunakan Softcert

## -Import Sofcert Menggunakan Perisian Nexus Personal

-Menukar katalaluan

### Log Masuk Menggunakan Softcert

- I. Buka pelayar, taip URL http://sec.treasury.gov.my
- 2. Paparan terbaik menggunakan Internet Explorer dan Mozilla Firefox.
- 3. Klik pada butang Log Masuk

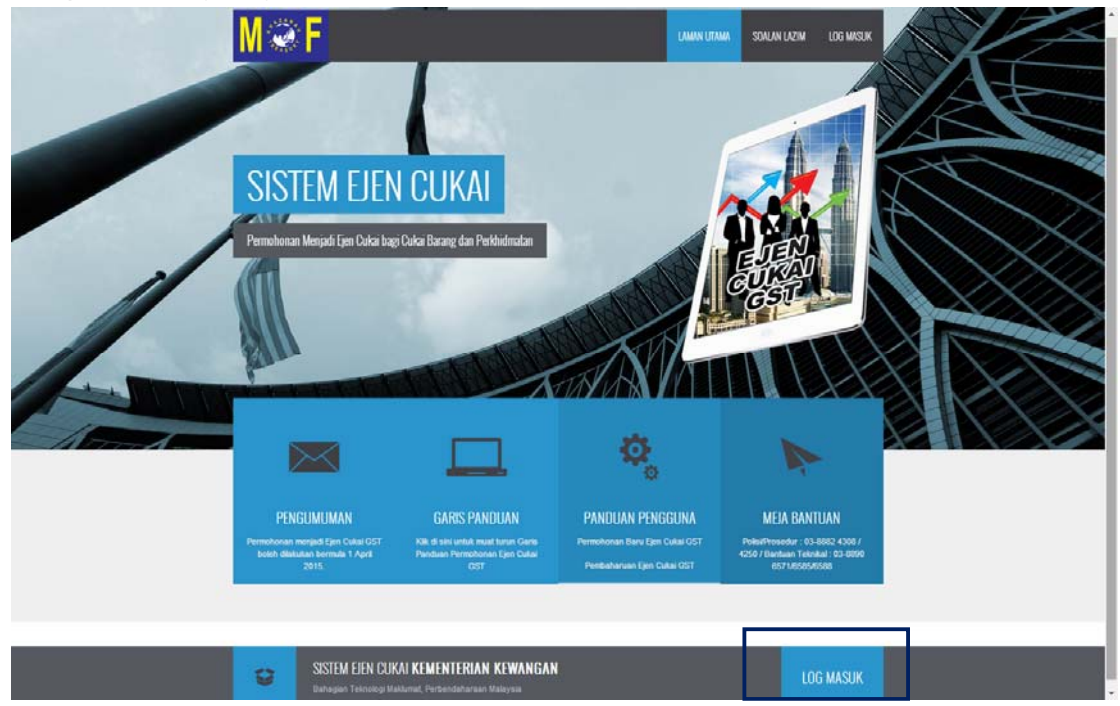

4. Muat turun aplikasi Nexus Personal dengan klik pada link di seperti di bawah.

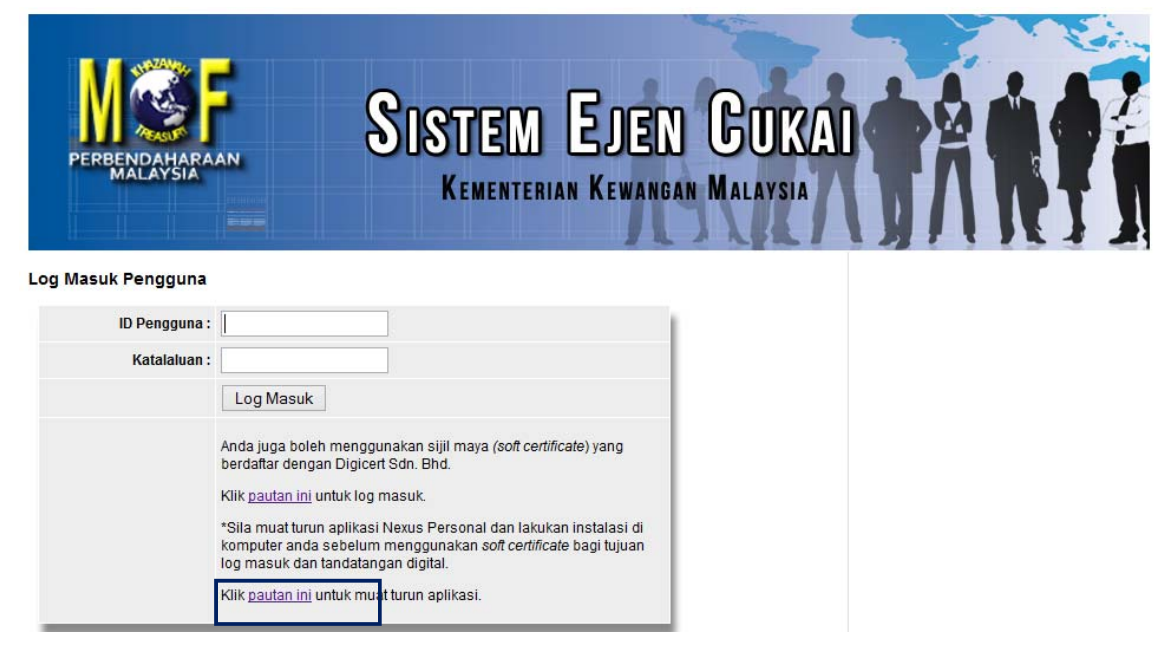

- 5. Mesej dipaparkan samada untuk Run atau Simpan "**PersonalSetup.exe**". Klik butang "**Run**"
- 6. Klik butang "**Ok**" dan komputer anda akan restart .
- 7. Perisian Nexus Personal telah berjaya di install di komputer anda.

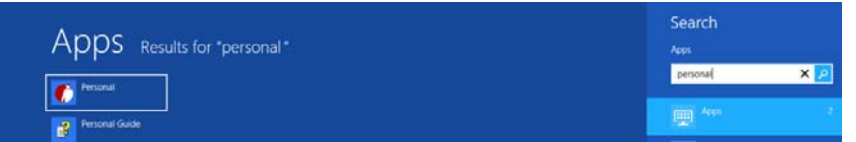

Atau

| W   | Microsoft Word 2010       |   |
|-----|---------------------------|---|
| 0   | Microsoft Outlook 2010    |   |
| X   | Microsoft Excel 2010      | • |
| ٢   | Adobe Reader XI           |   |
| Pe  | Microsoft PowerPoint 2010 |   |
| 0   | Safari                    |   |
| *   | VideoPad Video Editor     | • |
| P   | Microsoft Project 2010    | • |
|     | Notepad                   | ٠ |
| C   | Personal                  |   |
| *   | All Programs              |   |
| Ise | orth programs and files   | P |

8. Anda boleh log masuk menggunakan softcert dengan klik pada pautan di bawah.

| Kementer                                                                                                    | ian Kewanga                                                                                                  | n Malaysia                                                                                                    | ŢΛ                                                                                                    | RT                                                                                                    |
|----------------------------------------------------------------------------------------------------|----------------------------------------------------------------------------------------------------|----------------------------------------------------------------------------------------------------|----------------------------------------------------------------------------------------------------|----------------------------------------------------------------------------------------------------|
| 72                                                                                                    |                                                                                                    |                                                                                                    |                                                                                                    |                                                                                                    |
|                                                                                                    |                                                                                                    |                                                                                                    |                                                                                                    |                                                                                                    |
| nakan sijil maya (soft cert<br>Sdn. Bhd.<br>nasuk.<br>Nexus Personal dan laku<br>menggunakan soft certific<br>an digital. | tificate) yang<br>kan instalasi di<br>cate bagi tujuan                                                       |                                                                                                    |                                                                                                    |                                                                                                    |
| n<br>g<br>a                                                                                                    | masuk.<br>Nexus Personal dan laku<br>menggunakan <i>soft certifi</i> i<br>gan digital.<br>at turun aplikasi. | masuk.<br>Nexus Personal dan lakukan instalasi di<br>menggunakan soft certificate bagi tujuan<br>gan digital.<br>at turun aplikasi. | masuk.<br>Nexus Personal dan lakukan instalasi di<br>menggunakan soft certificate bagi tujuan<br>gan digital.<br>at turun aplikasi. | masuk.<br>Nexus Personal dan lakukan instalasi di<br>menggunakan <i>soft certificate</i> bagi tujuan<br>gan digital.<br>at turun aplikasi. |

### Import Softcert Menggunakan Perisian Nexus Personal

Note: Pra Syarat - Perisian Nexus Personal telah diinstall pada komputer anda.

 Simpan fail softcert (\*.p12) di dalam komputer anda. Pilih lokasi folder di mana anda menyimpan fail softcert (\*.p12)

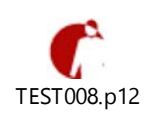

| Oganiz • Iockd in Boay • Dan with • Burn New folder     Image: Second Second Sec                            | brûdel ni Nary • Dar with • Em New Yolder III • II • II • II • II • II • II • I                                                                                                    |                                                      |                             |                  |          | 100  |  |
|----------------------------------------------------------------------------------------------------|----------------------------------------------------------------------------------------------------|------------------------------------------------------|-----------------------------|------------------|----------|------|--|
| Incentes     Name     Date modified     Type     Size       Incentes     Encentification     TSTORd p12     12/2/2031106     P12 File     2.85       Incentes     Marice     Marice     Size     12/2/2031106     P12 File     2.85       Incentes     Size     Size     Size     Size     12/2/2031106     P12 File     2.85       Incentes     Size     Size     Size     Size     Size     Size       Incentes     Size     Size     Size     Size     Size     Size       Incentes     Size     Size     Size     Size     Size     Size       Incentes     Size     Size     Size     Size     Size     Size       Incentes     Size     Size     Size     Size     Size       Incentes     Size     Size     Size     Size     Size       Incentes     Size     Size     Size     Size     Size       Incentes     Size     Size     Size     Size     Size       Incentes     Size     Size     Size     Size     Size       Incentes     Size     Size     Size     Size     Size                                                                                                    | tame Disk modified Type Size ended Press P  sine k6 (0) met/Corporate/digie                                                                                                    | ganize • Include in library •                        | Share with  Burn New folder |                  |          |      |  |
| Bowendes              Encert Asses               Estrobe plata              21202/20131105             P12 File             218               218            Bowendes              Bowendes               Soment Asses               21202/20131105               P12 File               218            Bowendes              Soment Asses               Soment Asses               Soment Asses                 Soment Asses               Soment Asses               Soment Asses               Soment Asses               Soment Asses               Soment Asses                 Soment Asses               Soment Asses               Soment                                                                                                    | ender<br>Person<br>Person | Favorites                                            | Name                        | Date modified    | Туре     | Size |  |
| Cestop Devents Documents Documents Auto: Potens Potens Documents Documents D | P<br>methic a<br>a<br>bits (Pa)<br>met (Nerspronted aligner<br>met (Nerspronted aligner                                                                                                    | Downloads Recent Places                              |                             | 12/12/2013 11:06 | P12 File | 2 KB |  |
| Lènem<br>3 Oscarnets<br>■ Madac<br>■ Matas<br>■ Subarisian<br>■ Subarisian<br>■ Stécs<br>S Compare<br>■ SS(C)<br>= Sacol Sala (b)                                                                                                    | ente.<br>4<br>sciono<br>ki (ki) (k)<br>Unargement deficiente.<br>(Component deficiente.<br>(Component deficiente.                                                                                                    | E Desktop                                            |                             |                  |          |      |  |
| E Compater<br>▲ C5 (C)<br>□ (col Disk (D)                                                                                                    | er<br>Inia (D)<br>Nicospondu digie<br>me (Vicospondu digie                                                                                                    | Libranies Documents Music Pictures Subversion Videos |                             |                  |          |      |  |
| Local Disk (D:)                                                                                                    | inte (D)<br>interpretentingioren.<br>me (Newportentingio                                                                                                    | Computer<br>OS (C:)                                  |                             |                  |          |      |  |
| The strength of the strength of the strength o | Neospontedigient.<br>me (Neospontedigie                                                                                                    | Local Disk (D:)                                      |                             |                  |          |      |  |
| mome (\/corporate.org/cert.c                                                                                                    | ome (\\corporate.digic                                                                                                    | home (\\corporate.digicert.c                         |                             |                  |          |      |  |
| NewHome (\\corporate.digic                                                                                                    | MPR                                                                                                    | NewHome (\\corporate.digic                           |                             |                  |          |      |  |

 Buka aplikasi Nexus Personal, Klik Start -> All Programs -> Personal-> Personal atau , klik pada Ikon Nexus Personal, aplikasi "Nexus Personal" akan terpapar.

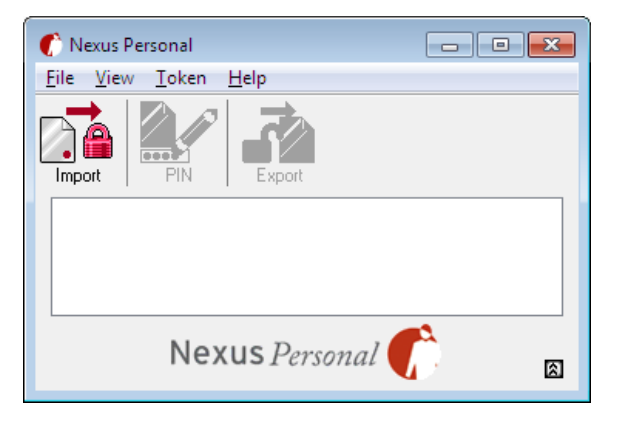

- 3. Untuk mengimport *softcert*, klik pada butang "**Import**" atau anda juga boleh tarik (drag) fail *softcert* (\*.p12) ke dalam tetingkap Nexus Personal .
- 4. Tetingkap Import Wizard terpapar. Klik butang "**Next**" untuk import.

| Nexus Personal - Imp | ort Wizard                                                                                                    | <b>—</b> × |
|----------------------|----------------------------------------------------------------------------------------------------|------------|
|                      | Import a Token<br>C:\Users\uuhani\Desktop\TEST008.p12                                                                                         |            |
|                      | What is a Token?<br>An electronic identity token can be used to verify<br>your identity, sign or encrypt and decrypt electronic<br>documents. |            |
|                      |                                                                                                    |            |
|                      | < Back Next >                                                                                                    | Cancel     |

exus Personal - Import Wiza

Name: TEST008

<u>P</u>IN: \*\*

Enter name and PIN for the token to be imported

 Skrin di bawah akan dipaparkan. Klik butang "Browse" untuk memilih fail softcert (\*.p12) dan klik butang "Next"

| Nexus Personal - Import Wizard                                                                                                    | × |
|----------------------------------------------------------------------------------------------------|---|
| Import<br>Select the token to be imported.                                                                                                    |   |
| The taken to import is stored on a hard drive, floppy disk or another removable<br>device. When the import is finished, the token will be stored and protected by<br>Nexus Personal. |   |
| Elio: Browse                                                                                                    |   |
| < Back Next > Cance                                                                                                    | 4 |

e and be protected by the PIN

 Tetingkap Import Wizard yang memerlukan PIN terpapar. Taip kod PIN yang telah diberikan oleh Digicert semasa pembelian softcert tersebut. Klik butang " Next".

| 7. | Tetingkap   | Import    | Wizard             | telah | berjaya |  |
|----|-------------|-----------|--------------------|-------|---------|--|
|    | dipaparkan. | Klik buta | ang " <b>Finis</b> | sh".  |         |  |

| < Back Next > Cancel                                                      |    |
|---------------------------------------------------------------------------|----|
| Navue Perconal - Import Wittard                                           |    |
|                                                                           |    |
| The Import Wizard is Complete                                             |    |
| The electronic identity token can now be<br>accessed from Nexus Personal. |    |
|                                                                           |    |
|                                                                           |    |
|                                                                           |    |
|                                                                           |    |
|                                                                           |    |
| < Back Finish Canc                                                        | el |

8. Proses mengimport *softcert* telah berjaya. Softcert tersebut akan dipaparkan di dalam aplikasi Nexus Personal seperti di bawah.

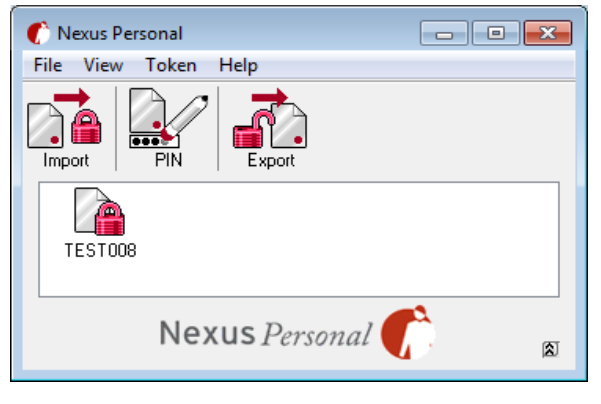

Muka Surat 5

#### Menukar PIN

I. Untuk menukar PIN softcert, tandakan softcert tersebut (eg: TEST008) dan klik ikon PIN.

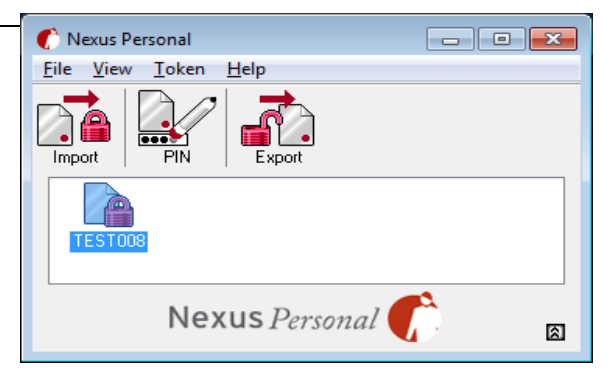

2. Tetingkap PIN Management Wizard terpapar. Klik butang "**Next"** 

| xus Personal - PIN Management Wizard                                                                              | ×  |
|----------------------------------------------------------------------------------------------------|----|
| PIN Management                                                                                                    |    |
| PIN codes can be managed using this wizard.                                                                       |    |
| What is a PIN code?                                                                                               |    |
| The PIN code protects the electronic identity taken<br>from unauthorized use. PIN codes should be kept<br>secret. |    |
|                                                                                                    |    |
|                                                                                                    |    |
| < <u>Back</u> Next > Cance                                                                                        | si |

 Isikan PIN pada ruangan "Current PIN" dan diikuti PIN baru pada ruangan "New PIN" dan sahkan pin baru pada ruangan "Confirm new PIN". Klik butang "Next".

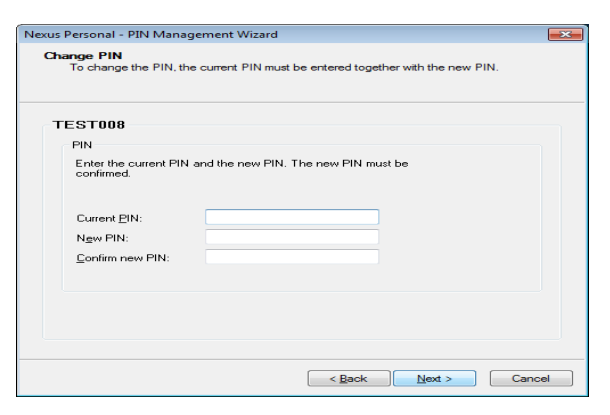

4. Klik butang **Finish.** Perubahan PIN telah berjaya dan anda boleh log masuk menggunakan PIN baru.

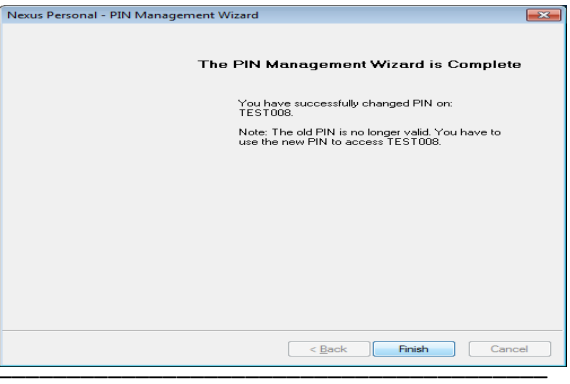

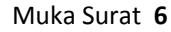